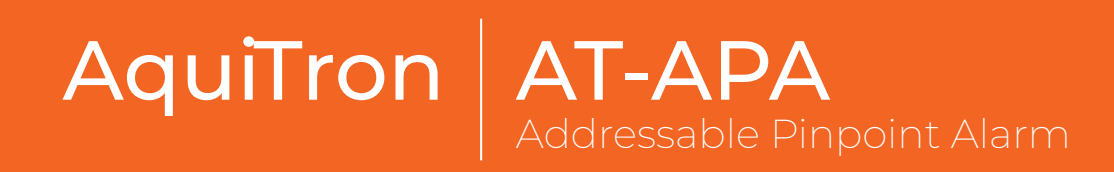

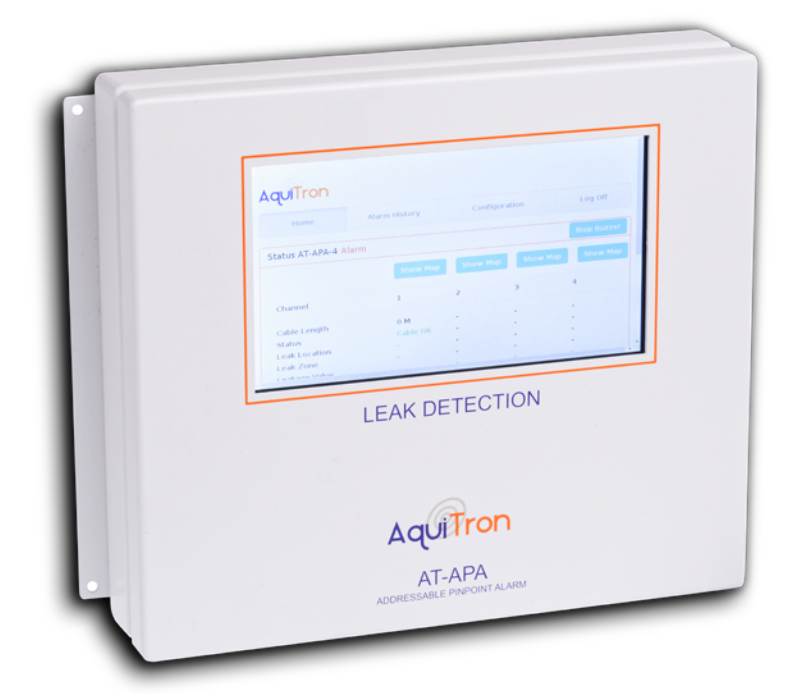

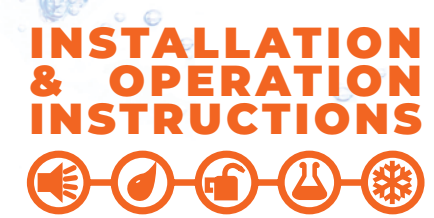

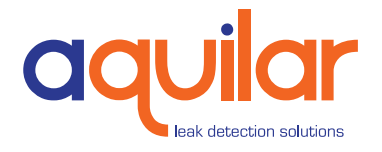

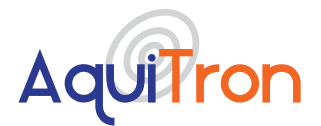

Please read these instructions carefully and keep them in a safe place (preferably close to the module) for future reference. These instructions must be followed carefully to ensure proper operation.

# A. GENERAL INFORMATION

This compact module is suitable for integration into the building's computer network, and in the event of a leak it will automatically send an alert to notify engineers of the problem. The module can be easily configured and data consulted either locally via the touchscreen or remotely via the built-in web server. Any alarms are shown on the module's touchscreen, and a buzzer activated. Automatic alarms are sent via SNMP or email, and the alarm relay is enabled. All alarm data can be viewed remotely. All alarms are stored in the module's memory, together with the timestamp and details. The location of the leak is easy to identify on a diagram in PDF format, which can be loaded into the alarm module. Up to 4 hardwired leak detection circuits can be connected to the module. 6 leak detection probes or up to 100 metres of leak detection cable can be connected to each circuit. The AT-APA can be easily integrated into any building management system by connection to the volt free relay contacts or reading the standard Modbus TCP/IP registry or over BACnet.

## **B. PRODUCT INFORMATION**

#### **POWER REQUIREMENTS**

230/120Vac, 50/60Hz , 24Vac 12/24Vdc, 10 watt maximum

### **REMOTE INTERFACE**

Relays : 2 independent potential-free relay contacts. The first relay switches off if there is a power failure or system fault. The second relay switches off if a water leak is detected. Type: SPDT Rating: 3 A at 250Vac/24 Vdc MODBUS / TCP-IP SNMP TRAPS BACNet

## **CONNECTION TO PANEL**

LAN via RJ45 connector, Via the built-in WiFi.

### TOUCHSCREEN

7 inch. Resolution: 800 x 480 pixels. Screen size 155 x 86 mm.

### ENCLOSURE

Powder Coated Metal Matt White - RAL 9006 200 mm x 240 mm x 55 mm (L x H x D)

#### **COMPATIBLE SENSORS**

Works with all TraceTek leak detection cables (see technical datasheets) (TT1000, TT1100, TT3000, TT5000, TT5001, TT7000) Works with AquiTron AT-PROBE-TS/M water leak detection probes (see technical datasheets)

### MAXIMUM CIRCUIT LENGTH

100 metres Tracetek Sensing Cable per zone or 10 AquiTron AT-PROBE-M/TS

### **OPTIONAL AMBIENT SENSOR**

Combined temperature and humidity sensor which can be directly connected and configured.

#### NUMBER OF CIRCUITS

Choice of 1, 2, 3 or 4 circuits up to 100 metres sensing cable or 10 probes on each.

#### SYSTEM MAP FORMAT

Drawing in PDF format

### APPROVALS ( €

LVD: 60950:2001 +A11:2004 EMC: Emission: EN61000-6-3 Immunity: EN61000-6-1 :2001

Unit 30, Lawson Hunt Industrial Park,
 Broadbridge Heath, Horsham, West Sussex,
 RH12 3IR

- **\$** +44 (0) 1403 216100
- +44 (0) 1403 216100
- info@aquilar.co.uk

Aquitron

EAK DETECTION SOLUTIONS

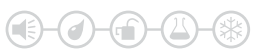

AT-APA Adressable Pinpoint Alarm

## **ALARM NOTIFICATIONS**

Onscreen display Audible alarm Alarm emails are sent automatically. Via SNMP trap , Modbus register, BACNet. Via connection to the built-in alarm relay COMMUNICATION WITH THE BMS OR SNPMP MANAGEMENT SYSTEM

Modbus TCP/IP register, SNMP trap or BACNet

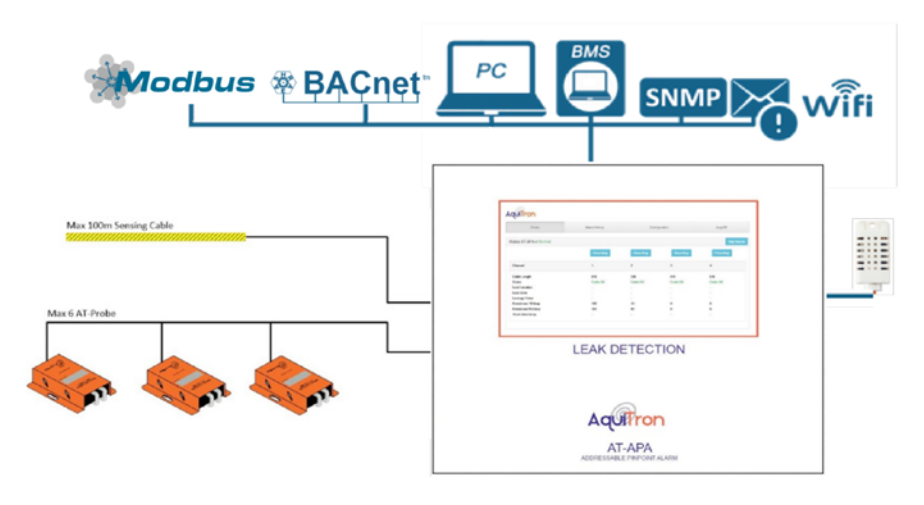

- Alarm module for water leak detection with touch screen, built-in web server and link to the BMS via the Modbus register or BACNet.
- All data and alarms can be continuously consulted via the LAN.
- Accurate indication of the location of the leak.
- Automatic alarm alert via relay, SNMP trap and alarm email.

- **\$** +44 (0) 1403 216100
- info@aquilar.co.uk
- www.aquilar.co.uk

Unit 30, Lawson Hunt Industrial Park, Broadbridge Heath, Horsham, West Sussex,

RH12 3JR

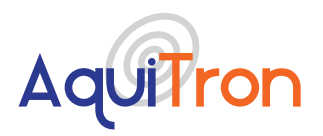

AT-APA Adressable Pinpoint Alarm

#### CONTENTS

1.0 Installing and Connecting the alarm module
2.0 Detailed configuration of the module using the integrated web server
3.0 Alarm on a leak detection cable
4.0 Alarm history
5.0 Configuration
6.0 Configuration of circuit 1, 2, 3 or 4
7.0 Configuration of optional ambient sensor
8.0 Modbus TCP/IP registers
9.0 BACNET Instances
10.0 Setting the IP address in a laptop or desktop (Windows Management System)
11.0 Routine Maintenance and Testing
12.0 Troubleshooting
13.0 Warranty
ADDENDUM - VOLT FREE RELAY CONNECTION

- Unit 30, Lawson Hunt Industrial Park,
- Broadbridge Heath, Horsham, West Sussex, RH12 3JR
- **\$** +44 (0) 1403 216100
- info@aquilar.co.uk
- 😵 www.aquilar.co.uk

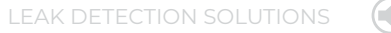

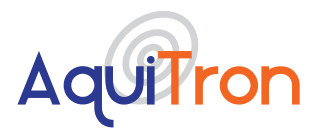

## **1. INSTALLING AND CONNECTING THE ALARM MODULE:**

Mount the housing against the wall. Use the holes provided on the outside of the housing. Connect the cables to the module as shown in the diagram below. Holes are provided for this purpose in the bottom of the housing, together with cable glands.

# A. CONNECTING THE POWER SUPPLY:

Depending on power supply selected connect the cable that powers the module to the 24 VAC, 12/24 VDC terminals or the 230Vac terminals.

#### B. ISOLATE SPARE SENSING ZONES CONNECTING THE LEAK DETECTION CIRCUITS:

Connect 4 two-wire water leak detection circuit cables (leak detection cable sensor or probe) to the GR-RE-YE-BL terminals of LEAK circuit 1, 2, 3 or 4.

**ATTENTION:** Note the colour of the cables to the terminals. GR = Green, RE = Red, YE = Yellow and BL = Black. Up to four separate circuits may be connected to the panel. If any circuits are left unused. These circuits must either be disabled in the software, or bridging wires must be used to connect the Y terminal to the B terminal and the G terminal to the R terminals.

# C. OPTIONAL: CONNECTING THE AMBIENT SENSOR:

Connect the optional AT-APA-HTS sensor to the connector marked "sensor T/H" on the bottom right:

- Connect the black wire to terminal 1
- Connect the yellow wire to terminal 2
- Connect the red wire to terminal 3

The AT-APA-HTS comes with a 5m cable attached. This can be cut down to required length. But distance should not be increased.

#### D. NOTIFICATION VIA RELAY CONTACTS:

All data from the module is transmitted to the BMS via the network, or the external alarm system via the Modbus TCP/IP register or BACNet. However, if you require relay contacts for sending to an external system, then connect a cable to the appropriate relays below the module. The upper row of relay outputs (FAULT) switch each circuit in the event of a cable or system fault. These relays switch on if the module is connected to the power supply, and switch off if there is a power failure or system fault. The lower row of relay outputs (LEAK) switch each circuit in the event of an alarm.

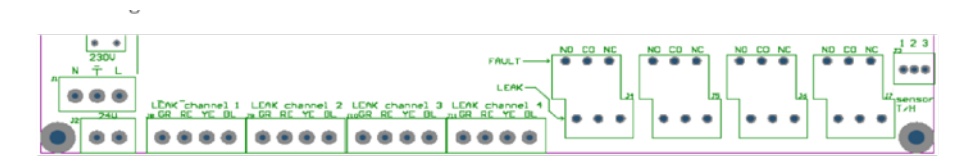

### **CONNECTING TO THE COMPUTER NETWORK:**

The network cable is connected to the module via an M20 RJ45 connector mounted on the bottom of the panel case. Correct Ethernet connection is indicated by the lights being on. This module contains an integrated web server. When correctly connected, the module can be accessed by all the computers on the network

**Note:** The AquiTron Addressable Pinpoint Alarm module is now ready for use. Additional settings for sending alarms or uploading a diagram must be done via the touch screen, or via a computer or tablet with a standard web browser.

- Unit 30, Lawson Hunt Industrial Park,
   Broadbridge Heath, Horsham, West Sussex, RH12 3IR
- +44 (0) 1403 216100
- info@aquilar.co.uk
- 🛞 www.aquilar.co.uk

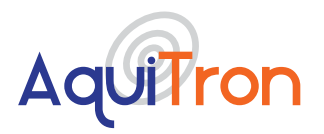

AT-APA Adressable Pinpoint Alarm

**Note:** To prevent any risk of damage to the user or module, the power supply should only be switched on after all the cables are connected and the housing closed.

# 2. DETAILED CONFIGURATION OF THE MODULE USING THE INTEGRATED WEB SERVER:

#### **1.0 VIA WIFI NETWORK**

The AT-APA has its own "Aquitron\_AT-APA" WiFi network. Connect to the WiFi network via tablet, laptop or computer. After the WiFi connection is established, open the web browser and enter the following address in the command bar: http://10.0.0.1. The home screen should now be shown on your device.

# 2.0 VIA HARDWIRED CONNECTION WITH A NETWORK CABLE

Connect a network cable between the AT-APA and the computer or laptop that will carry out the configuration. By default, the IP address of the AT-APA is set to 10.100.100.105. The computer or laptop must be in the same IP range to establish a connection (to make any modifications, see section 9 "Setting the IP address in a laptop or desktop" at the end

of this document). After these modifications have been made, open the web browser and enter the following address in the command bar: http://10.100.100.105. The home screen below will appear on your computer.

#### AquiTron

| Home                 | Alarm History | Config   | uration  | Log Off  |
|----------------------|---------------|----------|----------|----------|
| atus AT-APA-4 Normal |               |          |          | Stop Buz |
|                      | Show Map      | Show Map | Show Map | Show Map |
| Channel              | 1             | 2        | 3        | 4        |
| Cable Length         | δM            | 5 M      | OM       | DM       |
| Status               | Gable OK      | Cable OK | Cable OK | Cable OK |
| Leak Location        |               |          |          |          |
| Leak Zone            | -             | -        |          |          |
| Leakage Value        | -             | -        | -        | -        |
| Resistance YB loop   | 102           | 70       | 0        | 0        |
| Resistance RG loop   | 101           | 69       | 0        | 0        |
| Alarm timestamp      | -             | -        |          |          |

The home page displays the system status and the status of the active leak detection circuits.

- Cable length: this is the total length of leak detection cable connected to a circuit.
- Status: this is the status of the leak detection cable (see below).
- Leak location: this is the location where the leak alarm is active.
- Leak zone: this is the zone where the leak alarm is active.
- Leak value: this is a value expressed in %, where 100% represents a leak.

Unit 30, Lawson Hunt Industrial Park, Broadbridge Heath, Horsham, West Sussex,

- RH12 3JR
- **\$** +44 (0) 1403 216100
- info@aquilar.co.uk
- 😵 www.aquilar.co.uk

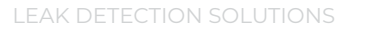

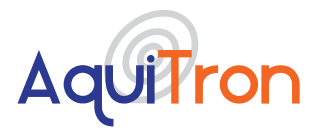

# AT-APA Adressable Pinpoint Alarm

- YB resistance loop: this is the measured resistance value in ohms of the Yellow-Black detection circuit.
- RG resistance loop: this is the measured resistance value in ohms of the Red-Green detection circuit.
- Alarm timestamp: this is the time when an alarm was activated.
- A PDF diagram of the leak detection area can be loaded into the AT-APA for each circuit. Click the "Show Diagram" button to view each circuit.

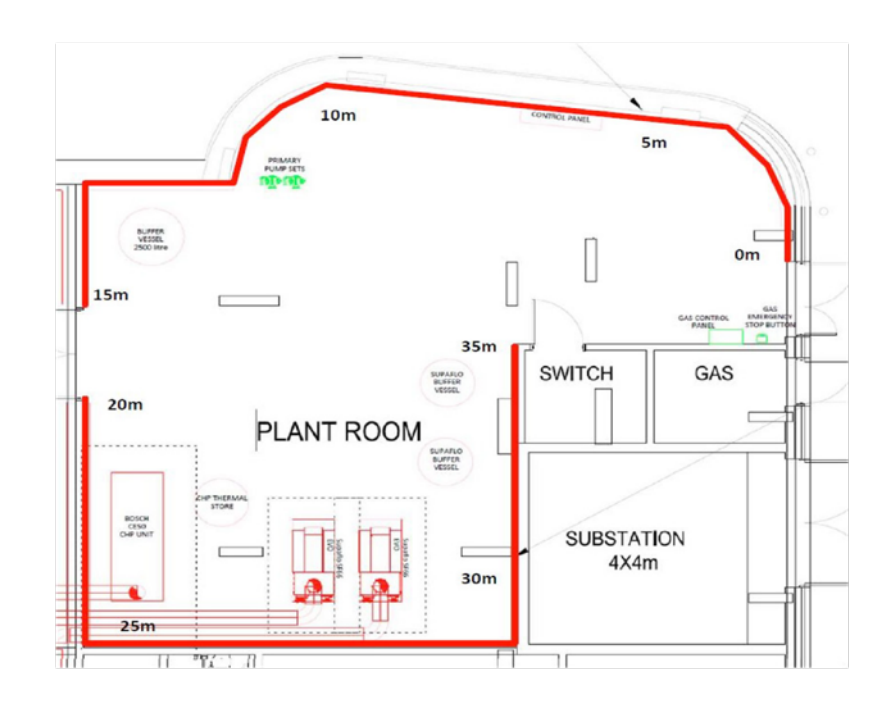

- Unit 30, Lawson Hunt Industrial Park,
- Broadbridge Heath, Horsham, West Sussex, RH12 3JR
- **\$** +44 (0) 1403 216100
- ➡ info@aquilar.co.uk
- 😵 www.aquilar.co.uk

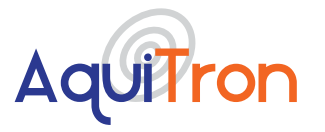

# **3. ALARM ON A DETECTION CABLE**

If an alarm is activated by a leak detection cable or probe, it is displayed on the home page as follows:

#### ALARM BUZZER

The alarm buzzer is activated with each new alarm, and can be stopped by pressing "Stop Buzzer" on the touch screen. This buzzer can also be stopped remotely via the web application using a computer or tablet with access to the network.

| Home               | Alarm History | Configur         | ation    | Log Off  |
|--------------------|---------------|------------------|----------|----------|
| atus AT-APA-4 Alan | m             |                  |          | Stop Bu  |
|                    | Show Map      | Show Map         | Show Map | Show M   |
| Channel            | 1             | 2                | 3        | 4        |
| Cable Length       | 8 M           | 5 M              | OM       | 0 M      |
| Status             | Cable OK      | Leak<br>Detected | Cable OK | Cable OK |
| Leak Location      | -             | 2 M              | -        | -        |
| Leak Zone          | -             | -                | -        | -        |
| Leakage Value      | -             | 40 %             | -        | -        |
| Resistance YB loop | 102           | 70               | 0        | 0        |
| Resistance RG loop | 101           | 69               | 0        | 0        |
| Alarm timestamp    |               | 2018-09-26       | -        | -        |

# **4. ALARM HISTORY**

All alarms activated in the AT-APA are stored in the memory, together with a timestamp. These events can be consulted at any time, and can also be downloaded to a CSV file. The last 15 alarms are always displayed. Select the date range to retrieve and download older events. All Events will be cleared by pressing the Clear Button.

| ALARMS              |                        |                                                 |          |       |
|---------------------|------------------------|-------------------------------------------------|----------|-------|
| Date from           |                        | Select the period for the alarm history Date to | Generate | Clear |
| ALARMS TIMESTAMP    | ALARMS DESCRIPTION     |                                                 |          |       |
| 2021-06-03 14:05:10 | Cable break on 4 cable |                                                 |          |       |
|                     |                        | Download                                        |          |       |

Unit 30, Lawson Hunt Industrial Park,

- Broadbridge Heath, Horsham, West Sussex, RH12 3JR
- **\$** +44 (0) 1403 216100
- ➡ info@aquilar.co.uk
- 😵 www.aquilar.co.uk

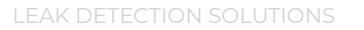

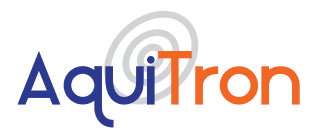

# **5. CONFIGURATION**

The AT-APA can be completely set up on the configuration page via the touchscreen, computer or tablet. To enter the configuration page a password must be entered.

| Aquitron |                         |
|----------|-------------------------|
|          | Welcome to the AT-APA-4 |
|          | Leak detection module   |
|          | Log in password:        |

**Note:** To log in to the configuration area, enter a password. The default password is "admin". Select the box. A keyboard appears on the touchscreen. Enter this password, and the home page appears. You will now be able to enter the configuration page.

| CONFIGURATION     |                 |                        |            |                  |   |
|-------------------|-----------------|------------------------|------------|------------------|---|
|                   |                 |                        |            |                  |   |
| Gen               | eral            |                        | Time set   | ttings           |   |
| Module Name:      | AquiTron At-APA |                        | Date       | 03/06/2021       |   |
| Landian           |                 | The Address formed b   |            |                  |   |
| Location          |                 | Time (24 hour format P | HH:MM)     | 11:04            |   |
| Language          | English ~       | 24 hour                | r format   | 2                |   |
| Master In address |                 | Tim                    | me zone    | Europe/Brussels  | ~ |
|                   |                 |                        |            |                  |   |
|                   |                 |                        | Save       | •                |   |
|                   |                 |                        |            |                  |   |
| Leak de           | tection         |                        | Factory    | reset            |   |
| Circuit 1         | Circuit 2       |                        | Rese       | t                |   |
| Circuit 3         | Circuit 4       |                        |            |                  |   |
| Temperature       | / Humidity      |                        |            |                  |   |
|                   | PASS            | WORD                   |            |                  |   |
|                   | OLD PASSWORD    |                        | Enable Pas | sword protection |   |
|                   | NEW PASSWOPD    |                        |            |                  |   |
|                   | NEW PASSHORD    |                        |            |                  |   |
|                   |                 |                        |            |                  |   |

## **OPTIONS AVAILABLE ON THIS PAGE ARE:**

General: enter a name and location for the panel and select the language if required.

**Leak detection settings:** click on circuit 1, 2, 3, 4 and/or Ambient to adjust the settings of the leak detection cables and ambient sensor.

**Password:** the login password can be modified here. First enter the old password, then the new password and click 'Save'. if Enable password is ticked, each screen will be password protected and would require the user to enter a password.

- Unit 30, Lawson Hunt Industrial Park,
   Broadbridge Heath, Horsham, West Sussex,
   RH12 3JR
- **\$** +44 (0) 1403 216100
- ✓ info@aquilar.co.uk
- 😵 www.aquilar.co.uk

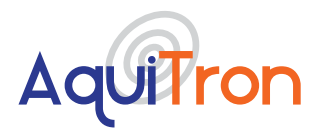

AT-APA Adressable Pinpoint Alarm

Warning: Please keep the new password in a safe location. If the password is changed then lost you will not be able to access the configuration area of your panel without returning it to Aquilar for a factory reset. This will result in all settings, including history, being lost. Factory reset due to a lost password is not considered a warranty issue and is chargeable.

Date, Time & Time Zone: adjust the data and time and select the appropriate time zone.

**Factory Reset:** when pressed the panel will be reset to its default factory settings. Please note that the individual circuits will need to be activated as the factory reset will deactivate all the 4 channels.

**BACNet Settings:** this sections gives you the option to activate BACNet. The user will require to input a Device ID for the Panel to be recognised on the BACNet network.

|                            | BACne          | et settings       |            |
|----------------------------|----------------|-------------------|------------|
|                            | Device ID      | 10000             |            |
|                            |                | Save              |            |
| NETWO                      | ORK            | Mail Con          | figuration |
| NETWORK DHCP               |                | USE MAIL SSL      |            |
| IP Address                 | 10.100.100.105 | Mail Server       |            |
| Subnet mask                | 255.255.255.0  | Username          |            |
| Gateway                    | 10.100.100.1   | Password          |            |
| DNS Server                 | 8.8.8.8        | Server Port       |            |
| SNM                        | IP             | MAIL FROM         |            |
| SNMP Trap receiver address |                | MAIL RECIPIENTS 1 |            |
| Port Trap receiver address |                | MAIL RECIPIENTS 2 |            |
| SNMP username              |                | MAIL RECIPIENTS 3 |            |
| SNMP password              |                |                   |            |
| Authentication protocol    | MD5 ~          |                   |            |
| Download N                 | liB Table      |                   |            |

**Network Configuration:** select whether to use a fixed IP address or a DHCP address. Enter the settings if a fixed IP address is used.

**SNMP:** enter the settings for the SNMP trap receiver if an SNMP trap must be sent in the event of an alarm. The MIB table can also be downloaded with the 'Download MIB Table' button. Note: The 'Sent SNMP Trap' option must still be selected on the relevant circuit configuration page under alarm action definition for SNMP traps to actually be sent.

**Email Configuration:** enter the settings for the mail server and the recipients if an alarm email must be sent in the event of an alarm. Click 'Save' to save the settings. Note: The 'Sent Mail' option must still be selected on the relevant circuit configuration page under alarm action definition for email notifications to actually be sent.

Unit 30, Lawson Hunt Industrial Park,
 Broadbridge Heath, Horsham, West Sussex,
 RH12 3|R

- +44 (0) 1403 216100
- ➡ info@aquilar.co.uk
- www.aguilar.co.uk

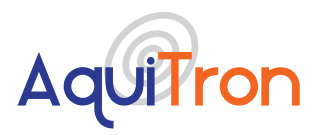

# 6. CONFIGURATION OF CIRCUIT 1, 2, 3 AND / OR 4

Clicking on one of the circuit buttons opens a new page where configuration options for each individual circuit can be entered or adjusted.

| Home Alarm History                   |              | Config                            | Configuration                                |                                                                             | Log Off      |                                                        |                                              |
|--------------------------------------|--------------|-----------------------------------|----------------------------------------------|-----------------------------------------------------------------------------|--------------|--------------------------------------------------------|----------------------------------------------|
| Configu                              | ration       |                                   |                                              |                                                                             |              |                                                        |                                              |
| N                                    | ame          | Cable 1                           |                                              |                                                                             | Alar         | m action de                                            | finition                                     |
| AC                                   | IME          | ×                                 |                                              |                                                                             | See          | nt SNMP trap                                           | Sent Mail                                    |
| ManUn                                | load         | Choose File                       | No file chosen                               | CABLE BRI                                                                   | EAK 🗉        |                                                        |                                              |
| map op                               |              |                                   |                                              | CABLE SERV                                                                  | ICE 🗉        |                                                        |                                              |
| Sector                               |              |                                   |                                              |                                                                             |              |                                                        |                                              |
| CREIVING                             | evel         | NORMAL                            | •                                            | CABLE LEAK ALA                                                              | NRM U        |                                                        | -                                            |
| CREIVING                             | Unit         | Meters *                          |                                              | CABLE LEAK AL                                                               | VRM U        |                                                        |                                              |
| CELVINE                              | Unit         | Meters *                          |                                              | CABLE LEAK AL                                                               | VRM U        |                                                        |                                              |
| CREIVING                             | Unit         | Meters T                          | Name                                         | CABLE LEAK AL                                                               | From         | То                                                     | Name                                         |
| Zone 1                               | Unit<br>From | Meters •                          | Name<br>Room 1                               | CABLE LEAK ALI                                                              | From<br>0    | <b>To</b>                                              | Name<br>Room 6                               |
| Zone 1<br>Zone 2                     | Unit<br>From | n To                              | Name<br>Room 1<br>Room 2                     | CABLE LEAK AL<br>Zone configuration<br>Zone 6<br>Zone 7                     | From<br>0    | <b>To</b><br>0                                         | Name<br>Room 6<br>Room 7                     |
| Zone 1<br>Zone 2<br>Zone 3           | From<br>0    | n To                              | Name<br>Room 1<br>Room 2<br>Room 3           | CABLE LEAK AL<br>Cone configuration<br>Zone 6<br>Zone 7<br>Zone 8           | From<br>0    | <b>To</b><br>0                                         | Name<br>Room 6<br>Room 7<br>Room 8           |
| Zone 1<br>Zone 2<br>Zone 3<br>Zone 4 | Fron 0 0 0 0 | NOHMAL<br>Motors V<br>0<br>0<br>0 | Name<br>Room 1<br>Room 2<br>Room 3<br>Room 4 | CABLE LEAK AU<br>Cone configuration<br>Zone 6<br>Zone 7<br>Zone 8<br>Zone 9 | From 0 0 0 0 | <b>To</b><br>0<br>0<br>0<br>0<br>0<br>0<br>0<br>0<br>0 | Name<br>Room 6<br>Room 7<br>Room 8<br>Room 9 |

## **OPTIONS AVAILABLE ON THIS PAGE ARE:**

Name: Enter a name or location for the leak detection circuit.

**Active:** Tick the box if a circuit is not used or no detection cable is connected. Unticking this box will disable the circuit even if sensing cable is attached.

**Diagram upload:** Select the PDF diagram of the circuit. This diagram is then loaded into the module, and can be retrieved via the home page (see section 3.).

**Service level:** This setting adjusts the level of circuit service alarm sensitivity to either LOW, NORMAL, HIGH or DISABLED.

Unit: Select 'Metres' or 'Feet'.

**Zone configuration:** The detection cable can be divided into 10 detection zones. Enter the start and end values and name of each detection zone. Weighted lengths should be used on the circuit to ensure distinction of areas. Care must be taken when using this option to make certain the maximum 'sensing' length of 100m is not exceeded with the combination of cable and weighted lengths.

**Alarm action definition:** Select the additional action to be activated in the event of a specific alarm.

- Unit 30, Lawson Hunt Industrial Park, Broadbridge Heath, Horsham, West Sussex,
- RH12 3JR
- **\$** +44 (0) 1403 216100
- 🔽 info@aquilar.co.uk
- 😵 www.aquilar.co.uk

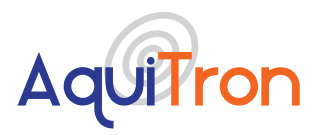

## 7. CONFIGURATION OF OPTIONAL AMBIENT SENSOR

Clicking on one of the circuit buttons opens a new page where configuration options for each individual circuit can be entered or adjusted.

## AquiTron

| Hon             | 87      | Alarm History | Configur       | ation     | Log Off |
|-----------------|---------|---------------|----------------|-----------|---------|
| Temperature / H | umidity |               |                |           |         |
| Active          |         |               |                |           |         |
|                 | Low     | High          | Sent SNMP trap | Sent Mail |         |
| Temperature     | 0       | 0             |                |           |         |
| 10 mportanono   |         |               |                |           |         |

## **OPTIONS AVAILABLE ON THIS PAGE ARE:**

Active: Tick if an ambient sensor is connected.

**Temperature:** Enter minimum and maximum temperature limits and indicate how you want to receive an alarm message if these limits are exceeded.

**Humidity:** Enter minimum and maximum humidity limit and indicate how you want to receive an alarm message if these limits are exceeded.

**Service level:** This setting adjusts the level of circuit service alarm sensitivity to either LOW, NORMAL, HIGH or DISABLED.

## **8. MODBUS TCP/IP REGISTERS**

This information is only intended for those who set up and program BMS systems. The following data can be read out by a BMS via the ModBus TCP/IP communication protocol on the standard 502 IP port.

| Register 30001 | Circuit 1 | Total cable length in metres                                                        |
|----------------|-----------|-------------------------------------------------------------------------------------|
| Register 30002 | Circuit 1 | Total cable length in feet                                                          |
| Register 30003 | Circuit 1 | Leak detection cable status<br>0=Normal, 1 = Service, 2 = Leak, 3<br>= Cable fault) |
| Register 30004 | Circuit 1 | Leak location in metres                                                             |
| Register 30005 | Circuit 1 | Leak Zone                                                                           |
| Register 30006 | Circuit 1 | Leak value in %                                                                     |
| Register 30007 | Circuit 2 | Total cable length in metres                                                        |
| Register 30008 | Circuit 2 | Total cable length in feet                                                          |

Unit 30, Lawson Hunt Industrial Park,
 Broadbridge Heath, Horsham, West Sussex,
 RH12 3IR

- **\$** +44 (0) 1403 216100
- ✓ info@aquilar.co.uk
- 😵 www.aquilar.co.uk

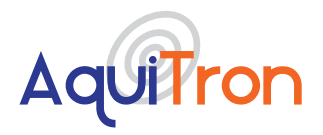

# AT-APA Adressable Pinpoint Alarm

| Register 30009 | Circuit 2          | Leak detection cable status<br>0=Normal, 1 = Service, 2 = Leak, 3<br>= Cable fault) |
|----------------|--------------------|-------------------------------------------------------------------------------------|
| Register 30010 | Circuit 2          | Leak location in metres                                                             |
| Register 30011 | Circuit 2          | Leak Zone                                                                           |
| Register 30012 | Circuit 2          | Leak value in %                                                                     |
| Register 30013 | Circuit 3          | Total cable length in metres                                                        |
| Register 30014 | Circuit 3          | Total cable length in feet                                                          |
| Register 30015 | Circuit 3          | Leak detection cable status<br>0=Normal, 1 = Service, 2 = Leak, 3<br>= Cable fault) |
| Register 30016 | Circuit 3          | Leak location in metres                                                             |
| Register 30017 | Circuit 3          | Leak Zone                                                                           |
| Register 30018 | Circuit 3          | Leak value in %                                                                     |
| Register 30019 | Circuit 4          | Total cable length in metres                                                        |
| Register 30020 | Circuit 4          | Total cable length in feet                                                          |
| Register 30021 | Circuit 4          | Leak detection cable status<br>0=Normal, 1 = Service, 2 = Leak, 3<br>= Cable fault) |
| Register 30022 | Circuit 4          | Leak location in metres                                                             |
| Register 30023 | Circuit 4          | Leak Zone                                                                           |
| Register 30024 | Circuit 4          | Leak value in %                                                                     |
| Register 30025 | Temperature Value  | Temperature*10                                                                      |
| Register 30026 | Temperature Status | 0 = normal 1 = too low 2 = too high                                                 |
| Register 30027 | Humidity value     | Humidity*10                                                                         |
| Register 30028 | Humidity status    | 0 = normal 1 = too low 2 = too high                                                 |

# 9. BACNET INSTANCES

This information is only intended for those who set up and program BMS systems. The following data can be read out by a BMS via the BACNET communication protocol.

| 1 | C1LM | Circuit 1 | Total cable length in metres                                                     |
|---|------|-----------|----------------------------------------------------------------------------------|
| 2 | C1LF | Circuit 1 | Total cable length in feet                                                       |
| 3 | C1LS | Circuit 1 | Leak detection cable status<br>0=Normal, 1 = Service, 2 = Leak, 3 = Cable fault) |
| 4 | C1LL | Circuit 1 | Leak location in metres                                                          |
| 5 | C1LZ | Circuit 1 | Leak Zone                                                                        |

Unit 30, Lawson Hunt Industrial Park,

Broadbridge Heath, Horsham, West Sussex, RH12 3JR

**\$** +44 (0) 1403 216100

≥ info@aquilar.co.uk

😵 www.aquilar.co.uk

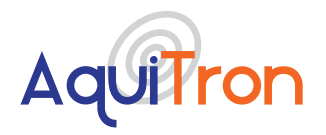

# AT-APA Adressable Pinpoint Alarm

| 6  | C1LV | Circuit 1             | Leak value in %                                                                  |
|----|------|-----------------------|----------------------------------------------------------------------------------|
| 7  | C2LM | Circuit 2             | Total cable length in metres                                                     |
| 8  | C2LF | Circuit 2             | Total cable length in feet                                                       |
| 9  | C2LS | Circuit 2             | Leak detection cable status<br>0=Normal, 1 = Service, 2 = Leak, 3 = Cable fault) |
| 10 | C2LL | Circuit 2             | Leak location in metres                                                          |
| 11 | C2LZ | Circuit 2             | Leak Zone                                                                        |
| 12 | C2LV | Circuit 2             | Leak value in %                                                                  |
| 13 | C3LM | Circuit 3             | Total cable length in metres                                                     |
| 14 | C3LF | Circuit 3             | Total cable length in feet                                                       |
| 15 | C3LS | Circuit 3             | Leak detection cable status<br>0=Normal, 1 = Service, 2 = Leak, 3 = Cable fault) |
| 16 | C3LS | Circuit 3             | Leak location in metres                                                          |
| 17 | C3LZ | Circuit 3             | Leak Zone                                                                        |
| 18 | C3LV | Circuit 3             | Leak value in %                                                                  |
| 19 | C4LM | Circuit 4             | Total cable length in metres                                                     |
| 20 | C4LF | Circuit 4             | Total cable length in feet                                                       |
| 21 | C4LS | Circuit 4             | Leak detection cable status<br>0=Normal, 1 = Service, 2 = Leak, 3 = Cable fault) |
| 22 | C4LL | Circuit 4             | Leak location in metres                                                          |
| 23 | C4LZ | Circuit 4             | Leak Zone                                                                        |
| 24 | C4LZ | Circuit 4             | Leak value in %                                                                  |
| 25 | TV   | Temperature<br>Value  | Temperature*10                                                                   |
| 26 | TS   | Temperature<br>Status | 0 = normal 1 = too low 2 = too high                                              |
| 27 | HV   | Humidity<br>value     | Humidity*10                                                                      |
| 28 | HS   | Humidity<br>status    | 0 = normal 1 = too low 2 = too high                                              |

Unit 30, Lawson Hunt Industrial Park, Broadbridge Heath, Horsham, West Sussex, RH12 3JR

🐛 +44 (0) 1403 216100

info@aquilar.co.uk

😵 www.aquilar.co.uk

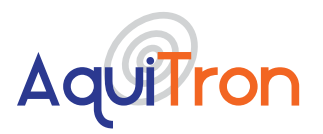

# <mark>AT-APA</mark> Adressable Pinpoint Alarm

# 10. SETTING THE IP ADDRESS IN A LAPTOP OR DESKTOP (WINDOWS MANAGEMENT SYSTEM)

In order to open the web page of the AT-APA, it must be accessed from a computer in the same IP address range as the AT-APA. Communication can be established as follows:

- Use a network cable to connect the computer or laptop with the AT-APA.
- Open 'Settings' then 'Network Centre/Adaptor Settings' to change the IP address of the computer.

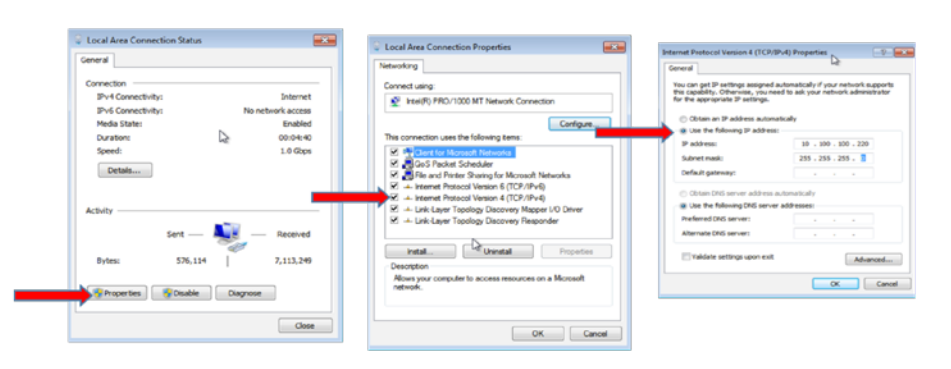

- Within the properties of IPV 4 set the computers IP to: 10.100.100.220
- The computer will now use IP address 10.100.100.220 as default.
- Connect the network cable between the computer and the AT-APA. Enter the IP address (10.100.100.106) in the web browser and the web page of the AT-APA will open.

Alternatively the AT-APA can be set to communicate with your existing network. There are two options to achieve this.

- On the configuration within the Network area select the Network DHCP box so it is ticked. Select save button at the bottom of the page. The units IP will now be allocated via DHCP. Scan your system for AD4net.local to identify the panels IP address.
- 2. For the panel to sit on a fixed IP enter the required information and then select the save button at the bottom of the page.

Once you have the panels IP address via either method you will be able to log onto the panel using a standard browser window, where real time status information will be shown and configuration changes can be made.

Unit 30, Lawson Hunt Industrial Park,
 Broadbridge Heath, Horsham, West Sussex,
 RH12 3JR

- **\$** +44 (0) 1403 216100
- info@aquilar.co.uk
- www.aquilar.co.uk

14

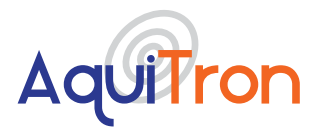

## **11 ROUTINE MAINTENANCE AND TESTING**

Perform a functional check per the following procedure as a minimum of 12-month intervals. Repair or replace all damaged wiring, probes and sensor cables. Such a check will identify conditions that adversely affect the capability of the system.

More frequent checks may be required if the sensing cable is repeatedly exposed to leaks, or if construction or repair work is done where the sensing cable or probes may be exposed. Apart from fuse replacement there are no field repair procedures for the AT- APA panel. If the module fails to perform the functional tests it must be returned to your supplier for repair or replacement.

Contact your local AquiTron representative for further information on service and maintenance support.

#### **ROUTINE TEST PROCEDURE**

- 1. Complete a system inspection. This should include sensors and jumper/leader cables. They should be clean and free from debris. Any damaged items should be replaced.
- 2. Ensure an up to date "as fitted plan(s)" showing the location of the zone and sensors is available, either loaded onto the unit, adjacent to it or in a safe place.
- 3. Check that the following information is clearly visible adjacent to the alarm module:
  - "In case of alarm" instruction.
  - Location of the system "as fitted plan(s)" in case it is not installed on or adjacent to the alarm module.
  - Name and contact number of the person responsible for operating the system
  - Supplier's contact name and address. Or details of the installation/maintenance company.

#### **TEST PROCEDURE FOR THE AT-APA**

Check the display is working as expected.

Check each zone is operating as expected for both leak and fault conditions by simulating both. Ensure that each alarm:

- Is displayed on screen correctly
- The relevant relay is operating correctly

Check function of any attached devices, such as remote sounders.

If the panel has a battery back-up fitted this should be tested for function and the battery condition checked.

Unit 30, Lawson Hunt Industrial Park,
 Broadbridge Heath, Horsham, West Sussex,
 RH12 3IR

- **\$** +44 (0) 1403 216100
- ✓ info@aquilar.co.uk
- 😵 www.aquilar.co.uk

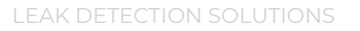

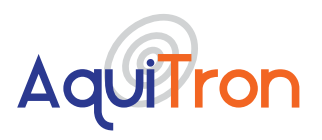

## **12 TROUBLESHOOTING**

#### POWER

Problem : Screen is not illuminated

**Possible Cause:** Screen is in 'power save' mode. No power to alarm panel. Mains or internal fuse blown.

**Action:** Touch screen. Check 3A fuse within spur, replace if necessary. Verify mains power present at mains terminals of panel. Please note that on board internal fuse is non replaceable. If panel remains inoperative please contact supplier.

#### **RELAY OUTPUTS**

Problem : No power from the relay

Possible Cause: Relays are volt free contacts. No power is available from them.

**Action:** Rewire to use relay as a switch from an external power source. Please see relay connection addendum.

**Problem :** Solenoid valve opening when expected to be closed (or vica versa), or other connected equipment behaving in the opposite manner to required. Paying particular attention to the break/fault relay as it is energized when the alarm is powered.

**Possible Cause:** Cable is connected to incorrect terminal of relay. I.E normally closed output rather than normally open.

Action: Use other terminal. Please see relay connection addendum.

#### WATER SENSING

Problem : Leak or Service Alarm, but no leak is found.

Possible Cause: Sensing cable is dirty or contaminated.

**Action:** Clean cable using water (no solvents, acetone, white spirit or turps). Dry the cable and check front panel. Heavily contaminated cable may require replacement. But if dirt is accumulating, cleaning and/or replacement will eventually be required.

Problem : Leak Alarm, but no leak is found.

Possible Cause: Sensing cable is exposed to occasional water spraying.

**Action:** It is best to keep the sensor cable at least 1 meter (3 feet) from the airflow of any air conditioning units, or areas where occasional wetting of the sensor could be expected.

- Unit 30, Lawson Hunt Industrial Park,
   Broadbridge Heath, Horsham, West Sussex,
   RH12 3JR
- **\$** +44 (0) 1403 216100
- ✓ info@aquilar.co.uk
- 😚 www.aquilar.co.uk

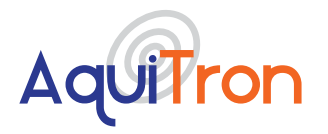

# AT-APA Adressable Pinpoint Alarm

**Problem :** Leak Alarm, but no leak is found.

Possible Cause: Cable is in contact with sharp metal edges.

**Action:** Check the sensor cable for possible points of contact with sharp edges such as the edges of drip trays or the pipe threads on adjustable floor supports trunking and ducting. Reposition the cable as necessary or insert a small piece of insulating material to prevent the cable from making contact with the metal edge.

### **FUEL OIL SENSING**

Problem : Leak Alarm, but no leak is found.

Possible Cause: Cable is pinched (TT5000 cable)

**Action:** Check the sensor cable for possible pinch points. TT5000 can indicate a leak if tightly bent or compressed by a heavy object.

Problem : Leak Alarm.

Possible Cause: Probe or sensing cable is contaminated (TT5000 cable)

**Action:** Locate the spill area, investigate the cause of the spill and take necessary repair actions. Clean up in the spill area and clean and dry the probe, if necessary. Any TT5000 cable contaminated with hydrocarbons (oil, fuel etc.) will need to be replaced, it cannot be cleaned and re-used. Leak LED will turn off when cable/probe is replaced/dried and reset button is pressed.

### FAULT ALARM

Problem : Fault output to BMS but no fault indicated on zones.

Possible Cause: Mains power lost to panel.

**Action:** Check mains power is connected and turned on. Check fuses. Test and replace as necessary.

Problem : Fault (including noise fault) indicated, but no obvious fault found.

Possible Cause: Loose connection on sensing circuit.

**Action:** Check all connections are sufficiently tightened within the alarm panel, connectors are fully pressed home, and any modular connectors are fully tightened. If using TT1000 sensing cable or AT-PROBE-M ensure the TT-MET-PC end termination is fitted properly on the end of line. If using AT- PROBE-TS ensure the last probe has end of line terminations (cable loops) fitted.

- Unit 30, Lawson Hunt Industrial Park, Broadbridge Heath, Horsham, West Sussex,
- RH12 3JR
- **\$** +44 (0) 1403 216100
- 🞽 info@aquilar.co.uk
- 🚱 www.aquilar.co.uk

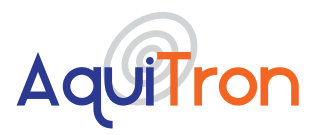

**Problem :** Fault indicated, but no obvious fault found.

Possible Cause: Sensing cable or probe faulty or damaged.

Action: Check sensors for damage, test and replace as necessary.

**Problem :** Fault indicated, but no obvious fault found.

Possible Cause: Short to earth on sensing circuit.

**Action:** Check sensing cables or probes are not earthed. Pins on probes should be positioned not touching metal surfaces. Sensing cable not positioned running over sharp metal surfaces (drip tray edges, false floor support pedestals etc.)

# **13 WARRANTY**

The warranty is valid for 5 years against all manufacturing defects. Installation instructions must be strictly observed. The unit must be installed and serviced by a competent person and used for the purpose it is designed for. The warranty only applies to the unit itself. The costs of removal and re-installation of the unit are excluded. If repairs are required during the warranty period, the unit will be repaired free of charge, re-set and returned to the customer. If the unit cannot be repaired, it will be replaced by a similar one. If this type of unit is no longer made, it will be replaced by the newer version. The warranty only applies to equipment manufactured and supplied by the manufacturer. Any additional components installed by the customer are excluded.

The above warranty does not apply under the following circumstances:

- Damage to the unit due to incorrect manipulation at time of installation
- Damage to the unit due to use in abnormal circumstances
- Unit dismantled or modified by other than the technical services of the manufacturer
- Unit damaged by impact, violence, fire, frost, lightning, flood, current surge or water damage
- Damage to or removal of the guarantee seal.

The manufacturer does not authorise any person or organisation to conclude contracts or other commitments in the name of the manufacturer.

**Important:** All information, including illustrations, is believed to be reliable. Users, however, should independently evaluate the suitability of each product for their application. Aquilar Limited makes no warranty as to the accuracy or completeness of the information, and disclaims any liability regarding its use. The only obligations of Aquilar Limited are those in the Aquilar Standard Terms and Conditions of Sale for this product, and in no case will Aquilar Limited be liable for any incidental, indirect, or consequential damages arising from the sale, resale, use or misuse of the product. Specifications are subject to change without notice. In addition, Aquilar Limited reserves the right to make changes – without notification to Buyer – to processing or materials that do not affect compliance with any applicable specification.

*AquiTron* is a trademark of *AquiTron Limited Aquilar* is a trademark of *Aquilar Limited TraceTek is a trademark of nVent* 

 Unit 30, Lawson Hunt Industrial Park,
 Broadbridge Heath, Horsham, West Sussex, RH12 3JR

+44 (0) 1403 216100

- 🞽 info@aquilar.co.uk
- 😵 www.aquilar.co.uk

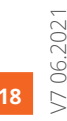

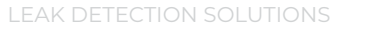

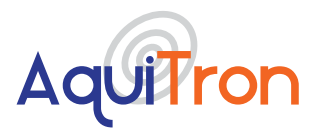

## **VOLT FREE RELAY OPERATION - ADDENDUM**

All leak detection alarm panels supplied by Aquilar are provided with, at least one, volt free relay. These are also known as volt free contacts or dry contacts. They are used to operate auxiliary equipment such as – valves, sounders, pumps, beacons etc., sending closed or open contact signals to Building Management Systems (BMS) or other logic level controls. As the name suggests, there is no voltage present at the terminals. So, to operate a valve, for example, you need to have a dedicated power supply which is then fed through the relay (typically the live feed) to switch it on or off accordingly. Typical wiring is as follows:

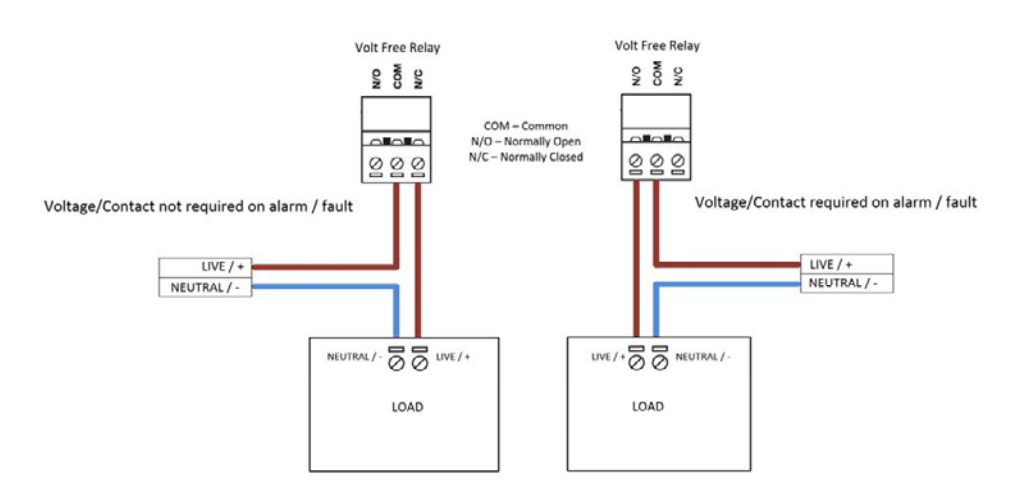

Please ensure that the load does not exceed the ratings of the volt free relay. This is stated in the relevant product's data sheet / installation instructions.

Wiring of volt free relays should be undertaken by a suitably qualified technician and in accordance with the regulations and standards in their industry/country. These notes are only intended as a guide and Aquilar Ltd bears no responsibility for the installation or operation of the unit.

- Unit 30, Lawson Hunt Industrial Park,
   Broadbridge Heath, Horsham, West Sussex,
   RH12 3JR
- 🖕 +44 (0) 1403 216100
- 🞽 info@aquilar.co.uk
- 😵 www.aquilar.co.uk